# ขั้นตอนการเลือกห้องพักและเตียง สำหรับนิสิตใหม่หอพักชวนชม

(นิสิตหญิง ห้ามเลือกห้อง 201-205 ,230-236 ,428, 1010 และ 1310) (นิสิตชาย ห้ามเลือกห้อง 1628)

1. นิสิต Login เข้าระบบของเว็บไซต์หอพักที่ www.rcuchula.com กรอกรหัสนิสิต 10 หลัก

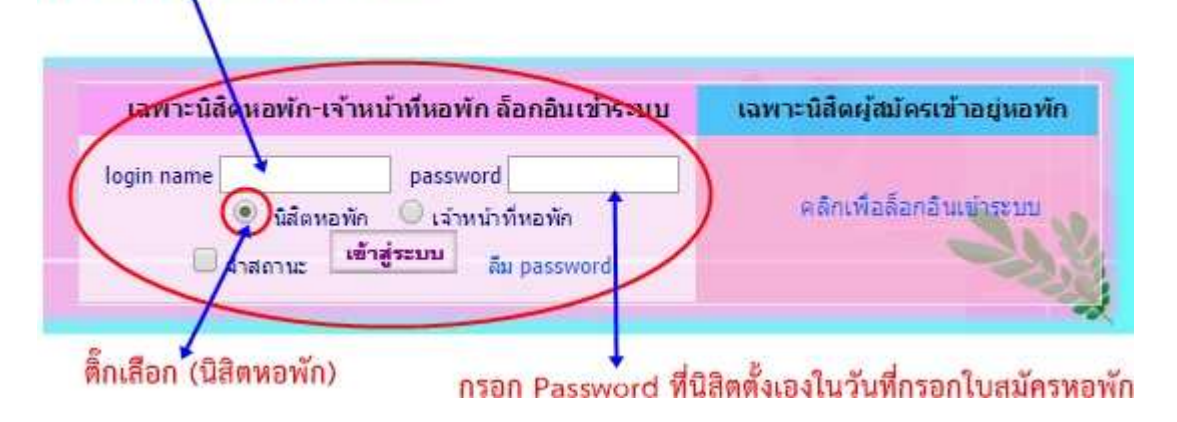

2. รูปหน้าจอหลังจาก Login เข้าระบบแล้ว

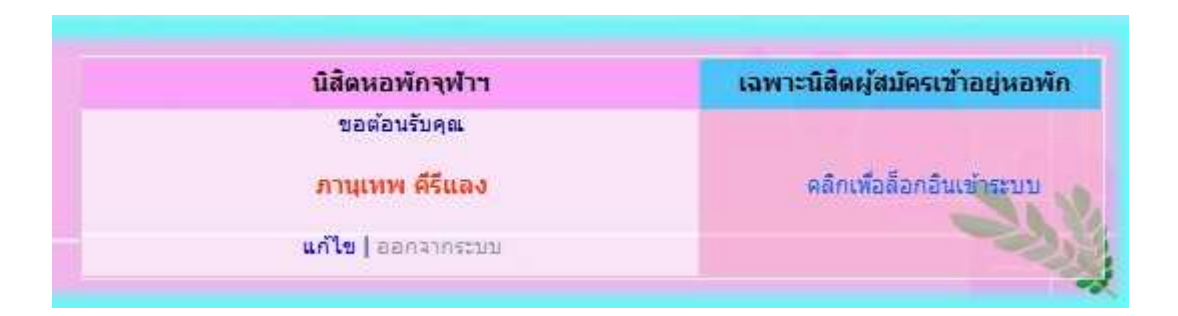

3. หลังจาก Login เข้าระบบแล้วให้เลื่อนลงมาด้านล่างและเลือกเมนูดังภาพ

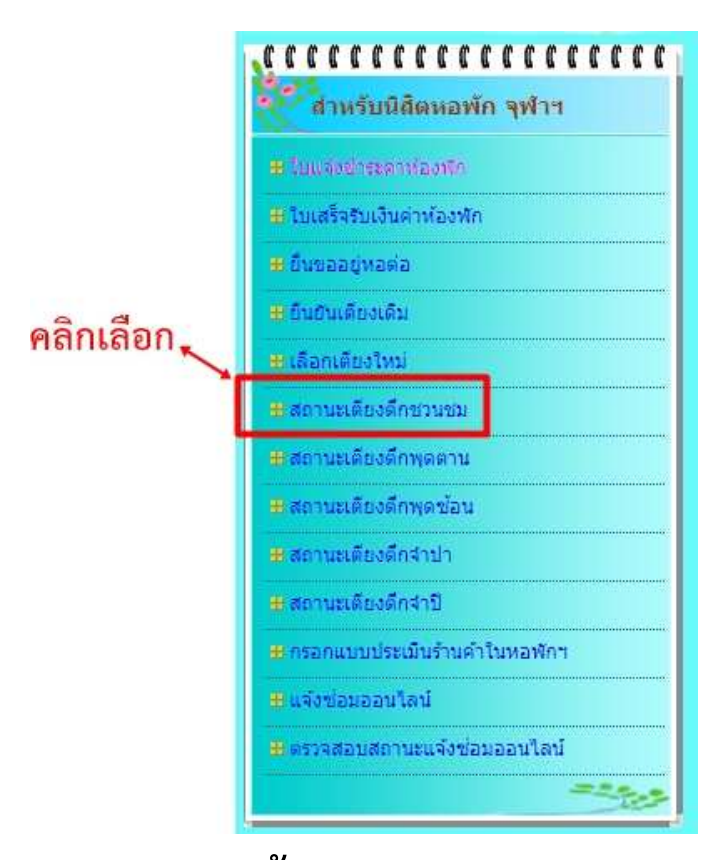

4. หลังจากคลิกเลือกแล้วจะขึ้นหน้าจอดังภาพ

โดยจะแสดงข้อมูลของนิสิต ชื่อ – นามสกุล และ

สถานะ : ยังไม่ยืนยัน-เลือกเตียง

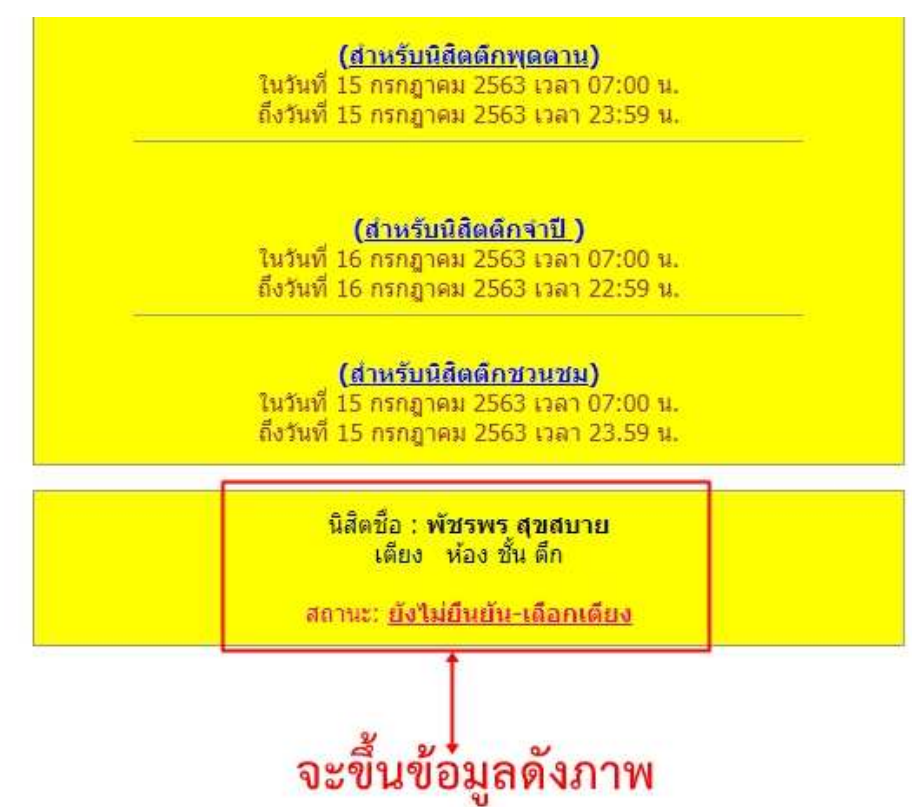

#### 5. หลังจากนั้นให้คลิกเลือกชั้นที่จะเลือก ดังภาพ

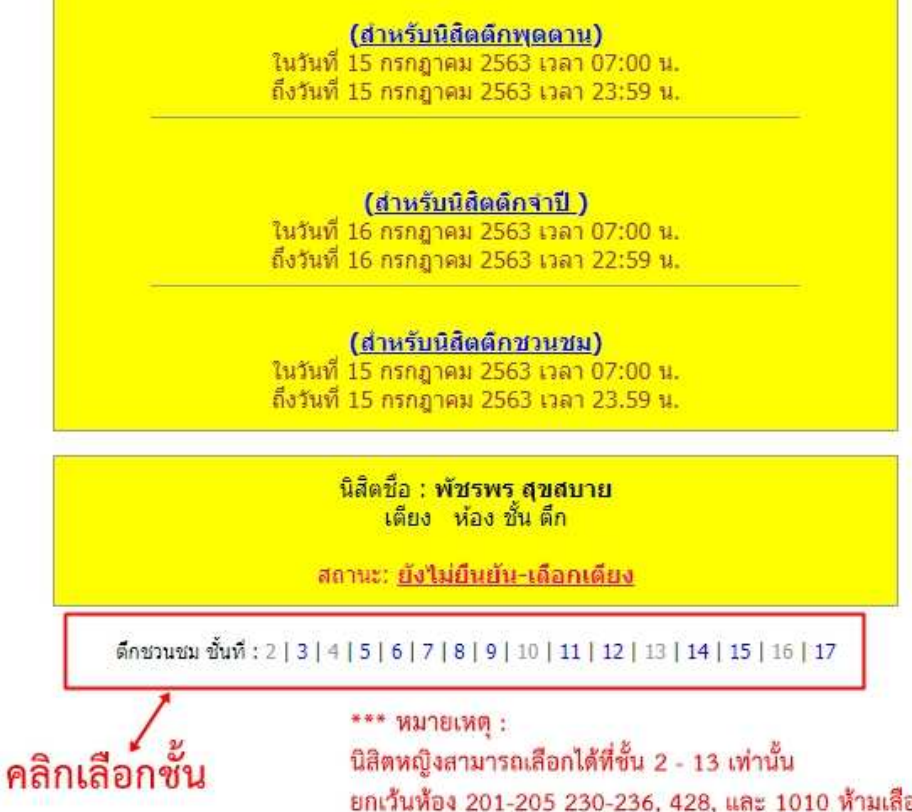

นิสิตหญิงสามารถเลือกได้ที่ชั้น 2 - 13 เท่านั้น ยกเว้นห้อง 201-205 230-236, 428, และ 1010 ห้ามเลือก นิสิตขายสามารถเลือกได้ที่ชั้น 14 - 17 เท่านั้น ยกเว้นห้อง 1628 ห้ามเลือก

#### 6. หลังจากคลิกเลือกเข้ามาแล้วจะพบหน้าจอดังภาพ

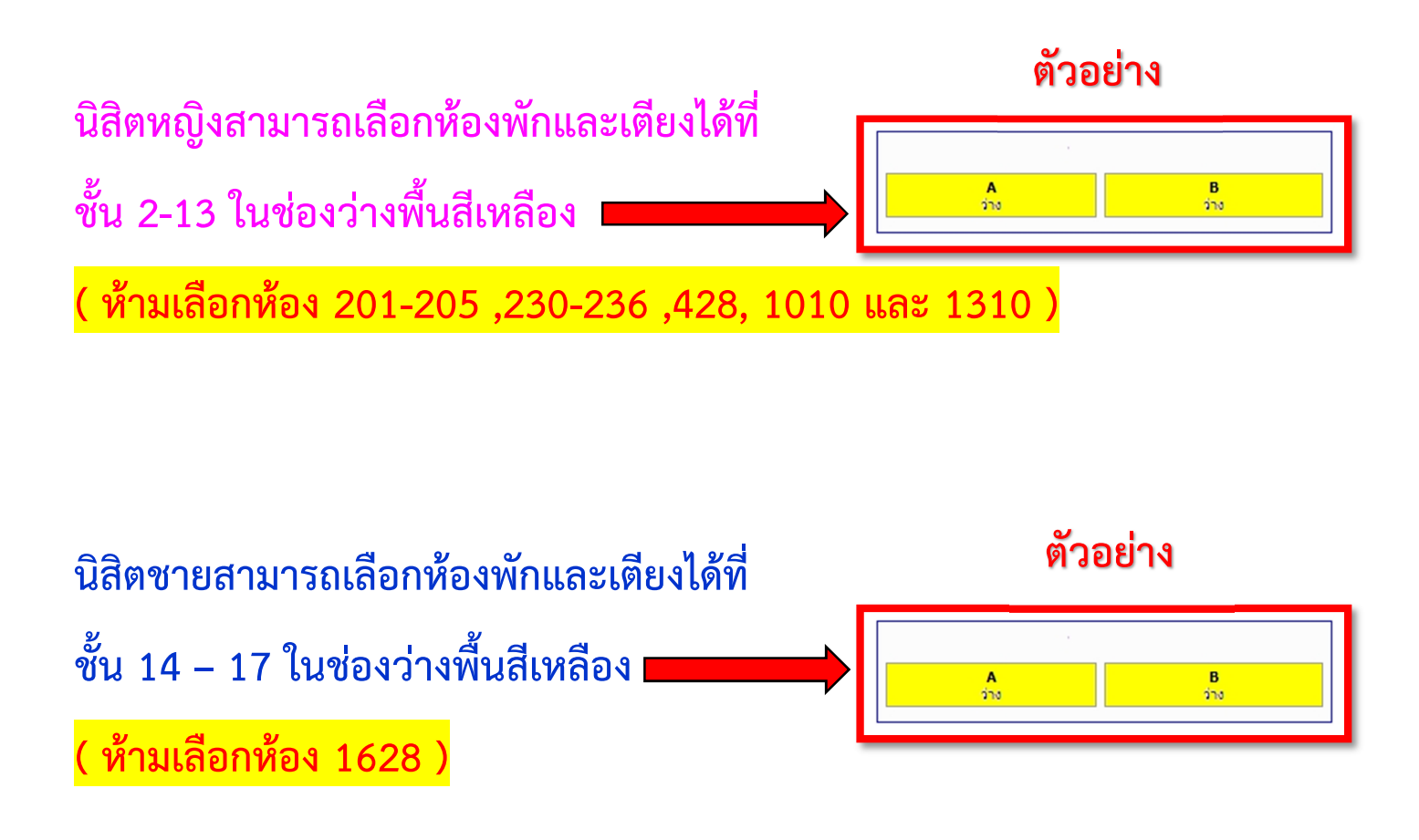

#### หาก<mark>ไม่อยู่ในช่วง</mark>ที่ให้เลือกจะขึ้นดังภาพ

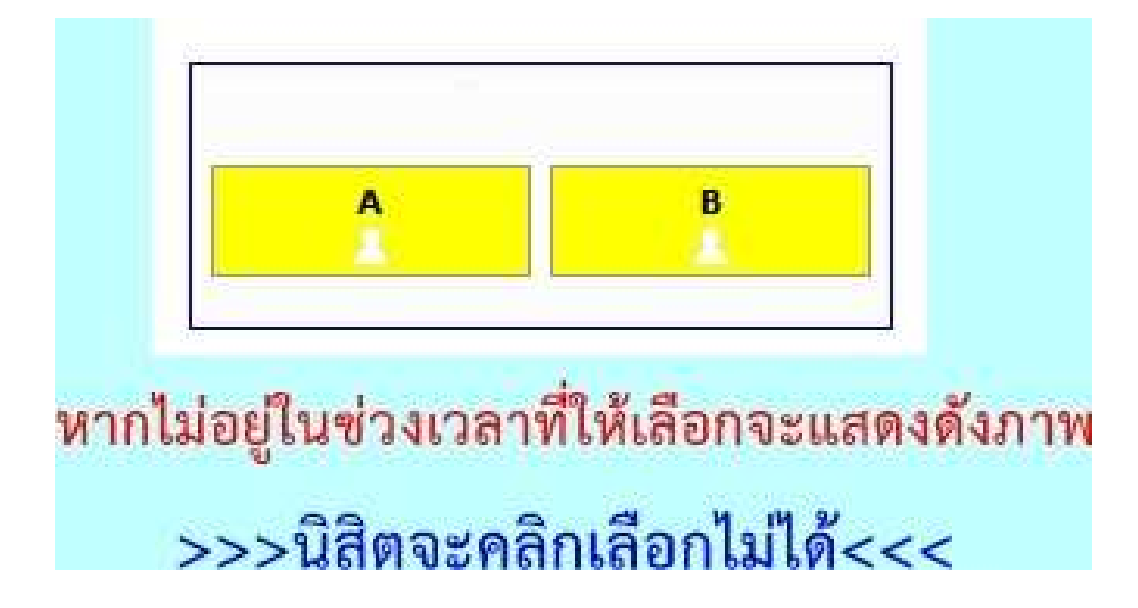

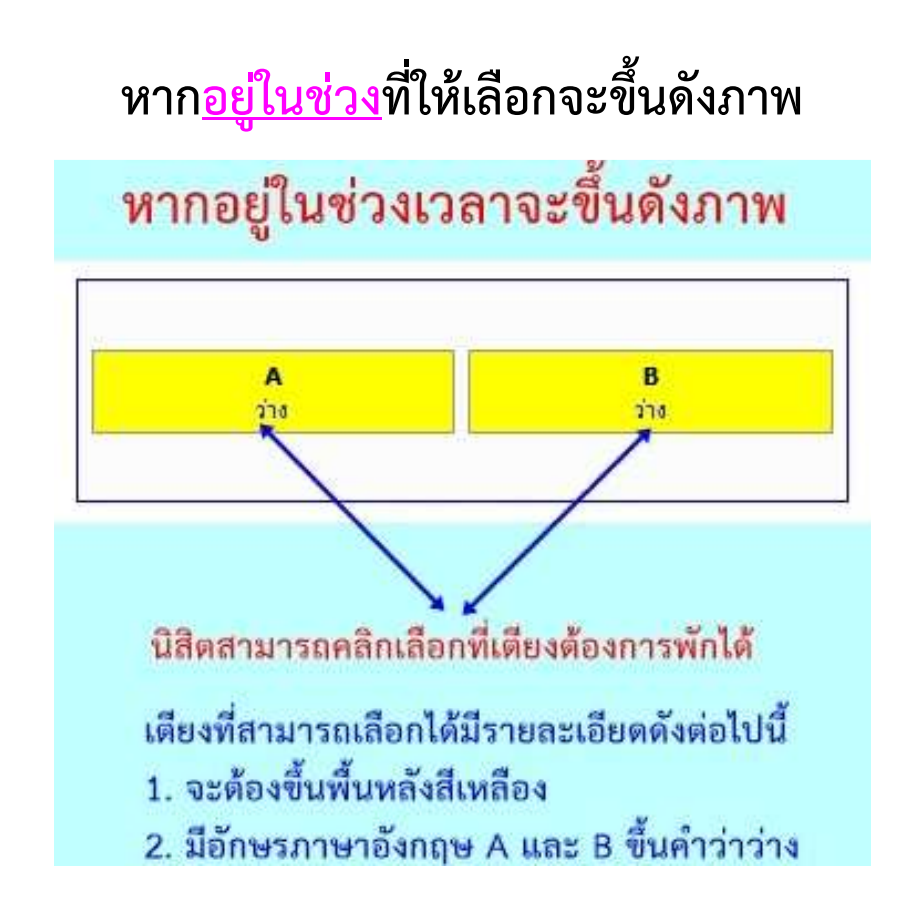

ให้นิสิตคลิกเลือกชั้นห้องและเตียงที่ต้องการจะพักตรงคำว่า "ว่าง"
เช่นนิสิตต้องการเลือกเตียง A ให้คลิกคำว่า"ว่าง"ที่เตียง A เป็นต้น

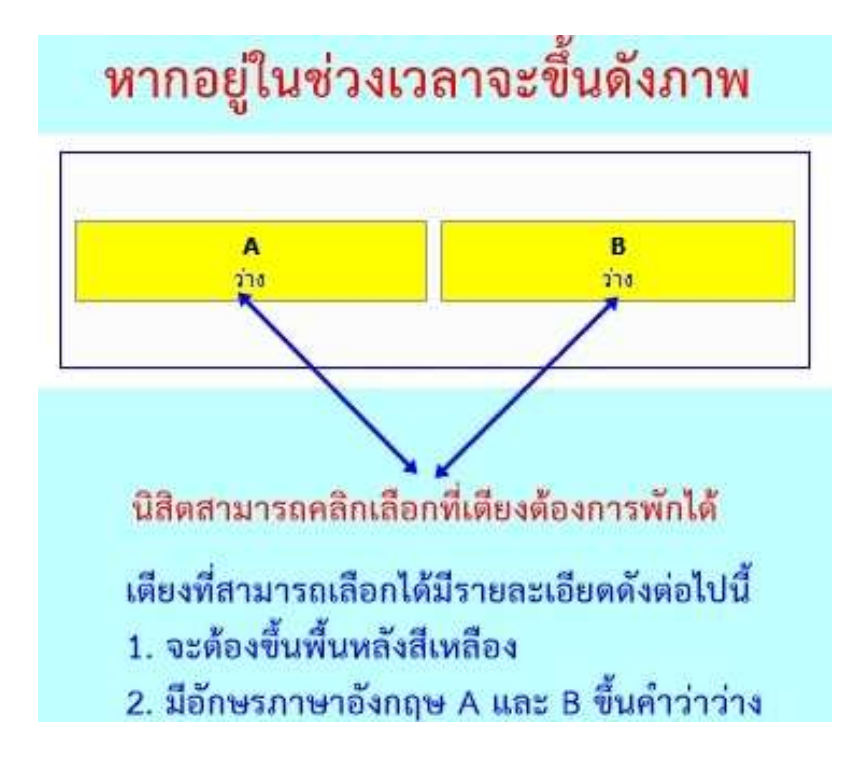

8. หลังจากคลิกเลือกแล้วจะขึ้นข้อความดังภาพ

และให้คลิกเลือก ตกลง หากนิสิตประสงค์ต้องการจะพักห้องที่เลือก

| A  | คุณต้องการจองเตียง-ห้องนี้ ?<br>เมื่อคุณคลิก OK ระบบจะทำการจองเตียงให้คุณทันที<br>เตียงเดิมที่คุณจองไว้ จะถูกยกเลิกอัตโนมัติ<br>หากไม่มั่นใจ กรุณาคลิก Cancel | น้อง<br>A   |
|----|----------------------------------------------------------------------------------------------------|-------------|
| 38 | ตกลง ยกเลิก                                                                                                    | จองท้อง/เพื |
|    | COCT ADM                                                                                                    | น้อง        |

9. หากนิสิตคลิกเลือกห้องและเตียงไป<u>แล้วแต่ต้องการเปลี่ยนใหม่</u>ให้นิสิตไป คลิกห้องปลายทางใหม่ได้เลย โดยนิสิตสามารถเปลี่ยนห้องใหม่ได้เรื่อยๆ จนกว่าจะหมดเวลาให้เลือกห้องพัก

10. หลังจากนิสิตคลิก ตกลง เรียบร้อยแล้วจะขึ้นข้อมูลดังภาพ

นิสิตชื่อ : ภานุเทพ คีรีแลง เตียง A ห้อง 1419 ชั้น 14 ตึก ตึกใหม่17ชั้น

สถานะ: <u>ยืนยัน-เถือกเตียงแล้ว</u>

หลังจากคลิกตกลงแล้ว จะต้องขึ้นข้อมูลดังภาพ

### ความหมายของสัญญาลักษณ์เตียงและห้องพัก

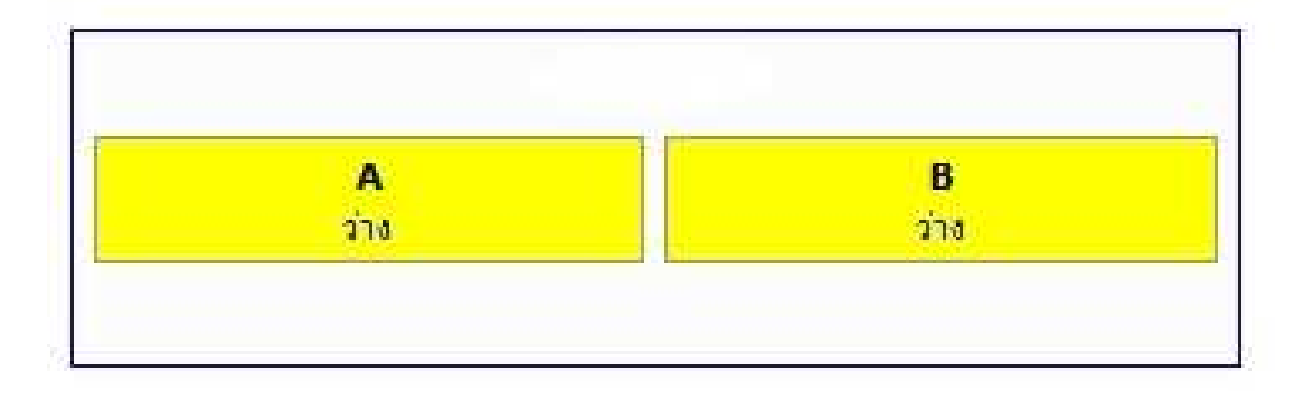

### ห้องพักและเตียงที่สามารถเลือกได้

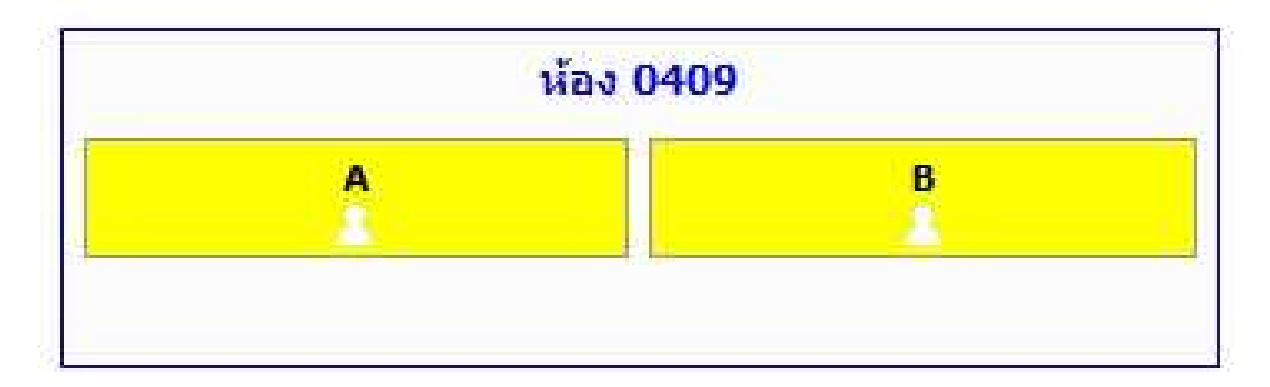

#### ห้องพักและเตียงที่ไม่สามารถเลือกได้

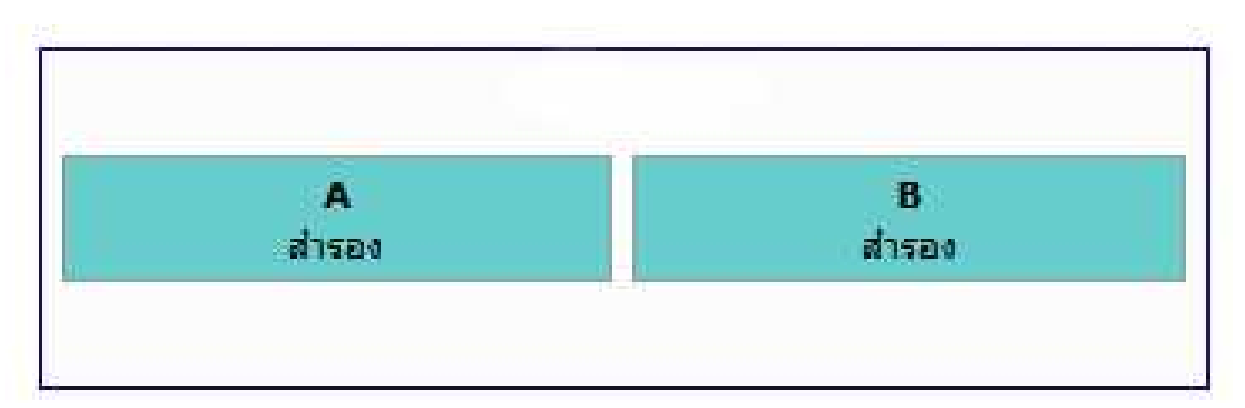

### ห้องพักและเตียงที่สำรองนิสิตไม่สามารถเลือกได้

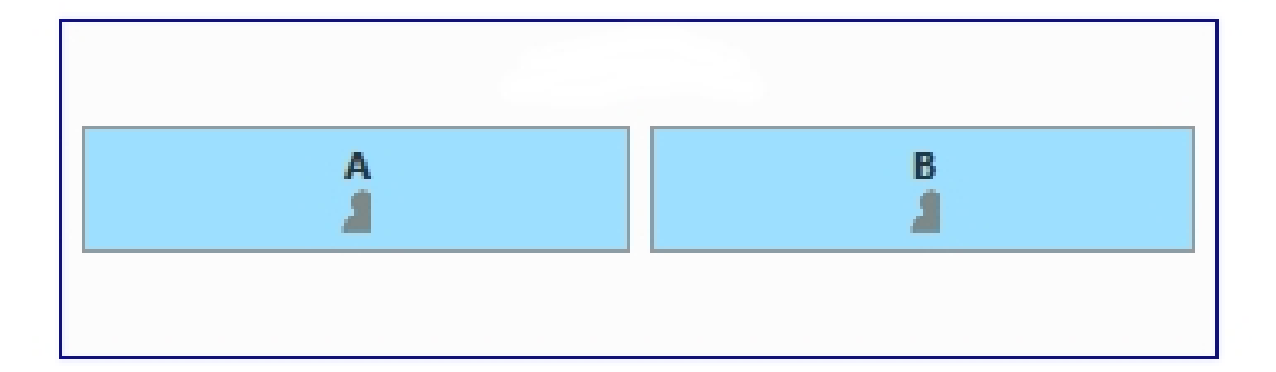

## ห้องพักที่มีผู้อื่นเลือกไปแล้วนิสิตไม่สามารถเลือกได้

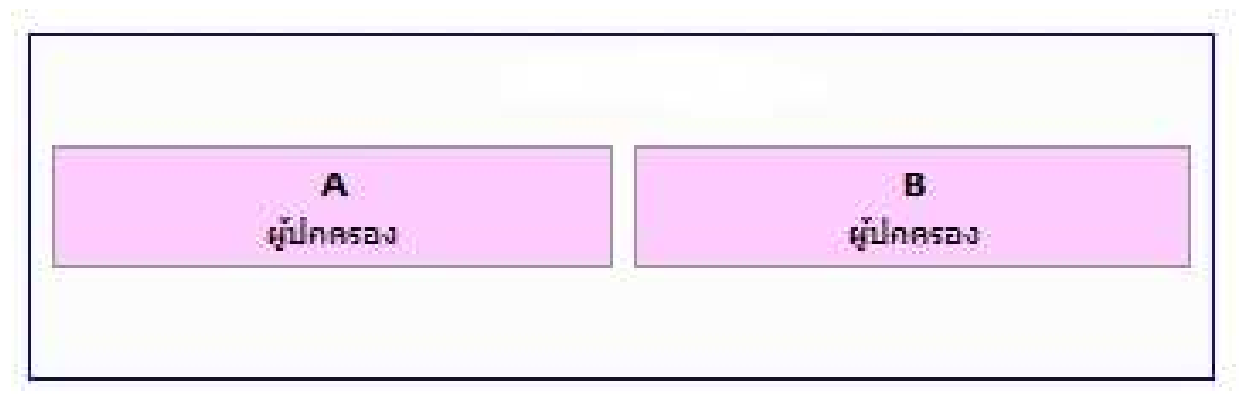

#### ห้องพักอาจารย์นิสิต<mark>ไม่สามารถเลือกได้</mark>